## **Outlook Express**

## ■設定方法

ソフトウェアを起動し、「ツール」メニューから「アカウント」ををクリックしてください。

下図のような画面が表示されますので、「メール」タブをクリックし、「追加」から「メール」をクリックしてください。

| インターネット アカウン | ŀ              |    | ? 🛛             |
|--------------|----------------|----|-----------------|
| すべて メール ニュ   | ース ディレクトリ サービス | 1  | j自加( <u>A</u> ) |
| TUTT         | 種類             | 接続 | INDA (B)        |
|              |                |    | プロパティビ          |
|              |                |    | 問定(過度定(D)       |
|              |                |    | インボートΦ_         |
|              |                |    | エクスポート(匠)       |
|              |                |    |                 |
|              |                |    | 順番の設定(S)_       |
|              |                |    | (閉じる)           |

インターネット接続ウィザードが始まるので、以降の内容を参考に必要な項目を入力してください。

下の図では、送信者となるお好きな名前を入力してください。

ここでは「CsideNet」としておきます。

入力できましたら「次へ」をクリックしてください。

| ターネット接続ウィザード          |                                       |
|-----------------------|---------------------------------------|
| 名前                    | ×۲                                    |
| 電子メールを送信するとき<br>ください。 | に、名前が [送信者] のフィールドに表示されます。表示する名前を入力して |
| 表示名(0):               | CsideNet                              |
|                       | 1列:Taro Chofu                         |
|                       |                                       |
|                       |                                       |
|                       |                                       |
|                       | 〈 戻る(B) 次へ(M) > キャンセル                 |

次の画面では、今回設定するメールアドレスを入力します。

ここでは「cside@cspro-test.com」としておきます。

| インターネット接続ウィザード         |                                                 |      |
|------------------------|-------------------------------------------------|------|
| インター ネット電子メール アト       | <sup>5</sup> レス                                 | N.   |
| 電子メールのアドレスは、ほかい        | のユーザーがあなたに電子メールを送信するために使います。                    |      |
| 電子メール アドレス( <u>E</u> ) | cside@cspro-test.com<br>例:t-chofu@microsoft.com | ]    |
|                        | < 戻る(B) (次へ(N)> (キ                              | ャンセル |

次の画面では、ご利用いただくメールサーバーの情報を入力しますが

「C'S SERVER Professionalサーバー設定情報」の「メールサーバー」の項目に記載されている お客様がご利用のドメインによる「mail.ドメイン名」という値を入力してください。

| インターネット接続ウィザード                                               |      |
|--------------------------------------------------------------|------|
| 電子メール サーバー名                                                  | N.   |
| 受信メール サーパーの種類( <u>S</u> )                                    |      |
| 受信メール (POP3、IMAP または HTTP)サーバー()                             |      |
| mail.cspro-test.com                                          |      |
| SMTP サーバーは、電子メールを送信するときに使用するサーバーです。<br>送信メール (SMTP) サーバー(D): |      |
| mail.cspro-test.com                                          |      |
|                                                              |      |
| < 戻る(B) (次へ(N)>) (キ                                          | ャンセル |

 $\times$ )

「POPサーバー」「SMTPサーバー」に入力する値について、上でご紹介した以外に

メールサーバー本来の名称を入力してもご利用いただくことができます。

顧客番号が

「RW001\*\*\*」~「RW013\*\*\*」のお客様は srm01.cside.jp

こちらの値でもご利用が可能です。

次の画面では、設定するメールアカウントとパスワードを入力します。

アカウント名には、@マークの前の部分だけではなく、設定するメールアカウント全てを入力する必要がありますので、ご注意ください。 パスワードの項目には、設定するメールアカウントを作成したときに設定したパスワードを入力してください。

| インターネット接続ウィザード                                                 |                                                                        |    |
|----------------------------------------------------------------|------------------------------------------------------------------------|----|
| インターネット メール ログオン                                               | -                                                                      |    |
| インターネット サービス プロパイダ                                             | から提供されたアカウント名およびパスワードを入力してください。                                        |    |
| アカウント名(人)                                                      | oside@ospro-test.com                                                   | ]  |
| パスワード( <u>P</u> ):                                             | *******<br>▼ パスワードを保存する( <u>₩</u> )                                    | ]  |
| メール アカウントにアクセスするとき<br>パスワード認証 (SPA)を必要とし<br>を使用する] をオンにしてください。 | に、インターネット サービス プロパイダがセキュリティで保護された<br>ている場合は [セキュリティで保護されたパスワード認証 (SPA) |    |
| し セキュリティで保護されたパスワ                                              | ード認証 (SPA)を使用する( <u>S</u> )                                            |    |
|                                                                | <戻る(B) 次へ(N)> キャン                                                      | セル |

全て入力ができましたら、次の画面で「完了」ボタンをクリックしていただき、設定が完了です。

| インターネット接続ウィザード                                                    |              |
|-------------------------------------------------------------------|--------------|
| 設定完了                                                              | ××           |
| セットアップを完了するのに必要な情報がすべて入力されました。<br>これらの設定を保存するには、[完了] をクリックしてください。 |              |
| 〈戻る(8) 完了                                                         | <u>++ンセル</u> |

■メールを作成・送信する

インターネットに接続されていることを確認してください。

ツールバーにある「メッセージの作成」ボタンをクリックしてください。

| 🗐 Outlook Expr          | ess       |                  |                |        |  |
|-------------------------|-----------|------------------|----------------|--------|--|
| <del>; ファイル(E) 編集</del> | (E) 表示(Y) | ツール①             | メッセージ(M)       | ヘルプ(比) |  |
| ・<br>メールの作成             | (三) ↓ 送受信 | <b>し</b><br>アドレス | <b>於</b><br>検索 | •      |  |
| S Outlook Ex            | press     |                  |                |        |  |

新しく作成されたメールウィンドウが表示されます。

| 1 メッセージ                        | の作成   |          |     |          |                   |           |                 | 1       |    |
|--------------------------------|-------|----------|-----|----------|-------------------|-----------|-----------------|---------|----|
| 7711(E)                        | 編集(E) | 表示①      | 挿入の | 書式(2) ツー | ルロメッセー            | ク(11) ヘルプ | (H)             |         | 2  |
| □ <b>二</b><br>送信               | 077   | 6<br>100 |     | 間の付け     | <b>19</b><br>元に戻す | ₩12       | ABC<br>スペル チェック | )<br>添付 | 33 |
| 120 宛先:  <br>120 CC:  <br>14名: |       |          |     |          |                   |           |                 |         |    |
|                                |       |          |     |          |                   |           |                 |         | 25 |
|                                |       |          |     |          |                   |           |                 |         |    |
|                                |       |          |     |          |                   |           |                 |         |    |
|                                |       |          |     |          |                   |           |                 |         |    |
|                                |       |          |     |          |                   |           |                 |         |    |
|                                |       |          |     |          |                   |           |                 |         |    |
|                                |       |          |     |          |                   |           |                 |         |    |
|                                |       |          |     |          |                   |           |                 |         | 1  |
|                                |       |          |     |          |                   |           |                 |         | 10 |

宛先

送り先のメールアドレスを入力します。

● 件名

メールの件名を入力します。

 本文 メールの本文を入力します。

全て入力が済み、メールの作成が完了しましたら、ツールバーの「送信」ボタンをクリックしてください。 メールが送信されます。

| シッセージの    | 0 作成        |     |        |          |                  |              |   |
|-----------|-------------|-----|--------|----------|------------------|--------------|---|
| 77-11.(E) | 編集(E) 表示(V) | 挿入① | (Q) た客 | ツール① メッオ | 2ージ(M) ヘルプ       | Ηλ           |   |
| 送信        | X           |     | 品の付け   | <b>9</b> | <b>●</b> /<br>確認 | ABC スペル チェック | 1 |

## ■メールの受信

ツールバーの「送受信」ボタンをクリックしてください。

| 🗐 Outlook Expr | ess                                      |                  |                   |       |  |
|----------------|------------------------------------------|------------------|-------------------|-------|--|
| ファイル(E) 編集     | ( <u>(E) 表示(V) "</u>                     | ール① メッセ          | 2-ジ( <u>M</u> ) へ | ルプ(日) |  |
| メールの作成 -       | 1000 · · · · · · · · · · · · · · · · · · | <b>し</b><br>アドレス | <b>於</b><br>検索    |       |  |
| 😂 Outlook 占    | press                                    |                  |                   |       |  |

メールが受信されます。